# Hako UTC V6 Manual

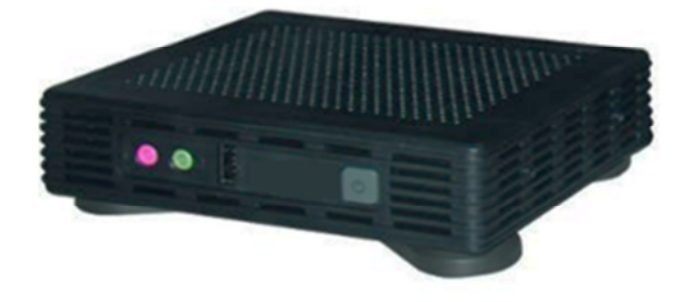

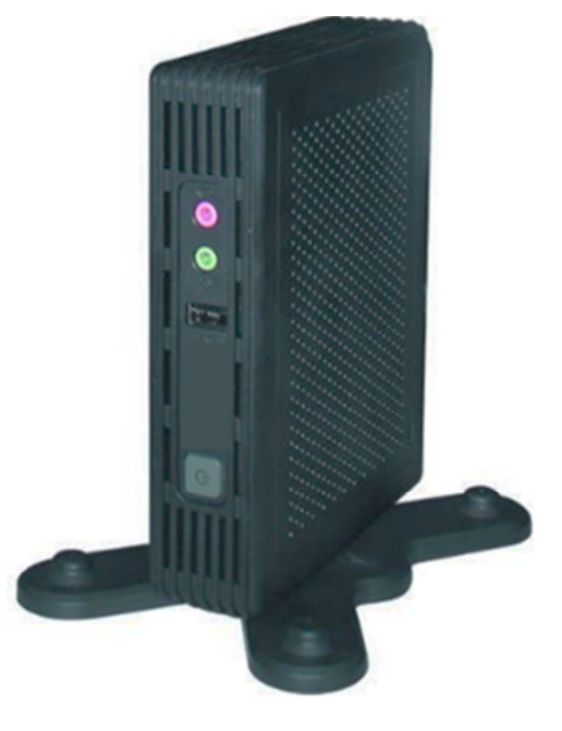

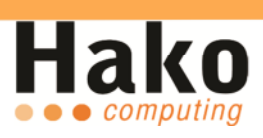

# Inhaltsverzeichnis

| ieferumfang               |
|---------------------------|
| Anwendungen               |
| Netzwerkeinstellungen     |
| Bildschirmauflösung       |
| Audioeinstellungen        |
| Netzwerkdiagnose          |
| Security                  |
| Remote Desktop Verbindung |
| Citrix Receiver           |
| VMware View12             |
| Einstellungen Sichern     |
| CDMS Agent                |
| Connection Manager        |
| Autostart13               |
| Fastenkürzel              |

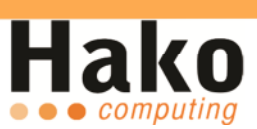

## Lieferumfang

- Hako Ultra Thin Client V6
- VESA konforme Halterung 75x75 / 100x100
- 5V / 3A Netzteil
- VGA -> DVI Adapter
- Standfuß

# Anwendungen

#### Netzwerkeinstellungen

Um die Netzwerkkarte zu konfigurieren, öffnen Sie bitte das Control Center und wählen dann "Network" aus. Es erscheint ein neues Fenster, in diesem Sie die Möglichkeit haben, den Gerätenamen sowie die Netzwerkeinstellungen zu ändern.

| 🛃 Network     |           | ×             |
|---------------|-----------|---------------|
| General Route | DNS       |               |
| Terminal      |           |               |
| Name:         | c34bca4d8 | Modify        |
| Device List   |           |               |
| Name          | Status    | IP            |
| Network Card  | Active    | 192.168.2.36  |
|               |           |               |
|               |           |               |
|               |           |               |
|               |           |               |
|               |           |               |
|               |           |               |
|               |           | Property      |
|               |           |               |
|               |           |               |
|               |           | <u>C</u> lose |

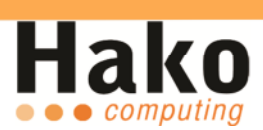

# Bildschirmauflösung

Sollte die automatisch gewählte Auflösung nicht korrekt sein, können Sie im Control Center unter dem Punkt "Display" die Auflösung manuell anpassen.

| 🗹 Display 🗙                          |
|--------------------------------------|
| Screen Saver Display                 |
| Display<br>Resolution<br>Low High    |
| 1024x768 Pixels                      |
| Refresh Rate                         |
|                                      |
| <u>OK</u> <u>Cancel</u> <u>Apply</u> |

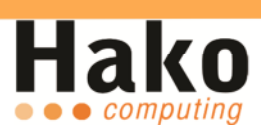

## Audioeinstellungen

Wenn Sie Lausprecher und ein Mikrofon angeschlossen haben, können Sie im Sound-Menü die jeweilige Lautstärke anpassen.

| 🐠 Sound       | ×                |
|---------------|------------------|
| Volume<br>80  | Microphone<br>80 |
| 🗌 Mute        | 🗌 Mute           |
| Adjust volume |                  |

#### Netzwerkdiagnose

Unter dem Punkt Diagnosis können Sie überprüfen, ob der Client oder z. B. der Server im Netzwerk erreichbar sind. Geben Sie bei Destination die IP Adresse Ihres Servers ein und klicken Sie auf "Ping".

Sollte das Ergebnis negativ sein, kontrollieren Sie unter dem Punkt "Network" die entsprechenden Einstellungen.

| 🖲 Diagnosis  |      |         |          | × |
|--------------|------|---------|----------|---|
| Destination: |      |         | Times: 5 |   |
|              |      |         |          |   |
|              |      |         |          |   |
|              |      |         |          |   |
|              |      |         |          |   |
|              |      |         |          |   |
|              |      |         |          |   |
|              |      |         |          |   |
|              | Ping | Network | Close    |   |

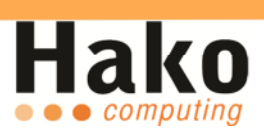

#### **Security**

Um Ihren Hako V6 vor Manipulation zu schützen, können Sie diesen mit Hilfe eines Passwortes schützen. Begeben Sie sich hierzu in das Control Center und wählen "Security" aus **(Werkseinstellung: kein Passwort)**. Nun können Sie unter dem Punkt "System Modification" – Allow oder Forbid einstellen. In unserem Fall wählen wir "Forbid", aktivieren den Menüpunkt "Use Password" und klicken anschließend auf "Modify Password".

## **Remote Desktop Verbindung**

Die Remote Desktop Verbindung, sowie die anderen Remote Clients können mit Hilfe des Connection Managers konfiguriert werden. Hierzu klicken Sie mit der rechten Maustaste in den Connection Manager und wählen "Add" aus.

| Connection Manager |      |        |              |                    |          |
|--------------------|------|--------|--------------|--------------------|----------|
| Session Name       | Туре | Status | Server       |                    |          |
|                    |      |        |              |                    |          |
|                    |      |        |              | R                  |          |
|                    |      |        |              |                    |          |
|                    |      |        |              |                    |          |
|                    |      |        |              |                    |          |
|                    |      |        |              |                    |          |
|                    |      |        |              |                    |          |
|                    |      |        | Refresh CTSS | Control Center(F2) | Shutdown |

Es erscheint ein neues Fenster, hier haben Sie die Möglichkeit haben einen Remote Client Ihrer Wahl zu konfigurieren.

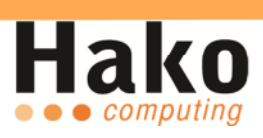

| New Session     |                                                            |
|-----------------|------------------------------------------------------------|
| Connection Type | :                                                          |
| **<br>**        | • RDP<br>• Xred                                            |
| હતુ<br>હિં      | <ul> <li>Citrix ICA</li> <li><u>V</u>Mware View</li> </ul> |
| Next            | Cancel                                                     |

| 晶New RDP Session |                      |                        |                 |                  |         |  |  |  |
|------------------|----------------------|------------------------|-----------------|------------------|---------|--|--|--|
| <u>G</u> eneral  | Progr <u>a</u> ms    | Device <u>M</u> apping | <u>D</u> isplay | Ad <u>v</u> ance | Options |  |  |  |
| Session          | Name:                |                        |                 |                  |         |  |  |  |
| Server           | address:             |                        |                 |                  |         |  |  |  |
| Login So         | ripts<br>matic Login |                        |                 |                  |         |  |  |  |
| User Na          | ime:                 |                        |                 |                  |         |  |  |  |
| Passwo           | rd:  _               |                        |                 |                  |         |  |  |  |
|                  | · L                  |                        |                 |                  |         |  |  |  |
|                  | <u>O</u> K           |                        |                 | <u>C</u> an      | cel     |  |  |  |

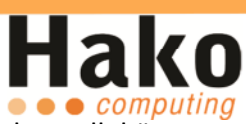

Für den Fall, dass ein Programm nach der Anmeldung direkt gestartet werden soll, können Sie dies unter "*Programs> Run the following program automatically when connected"* einstellen.

| New RDP         | Session           |                        |                 |                  |         |  |
|-----------------|-------------------|------------------------|-----------------|------------------|---------|--|
| <u>G</u> eneral | Progr <u>a</u> ms | Device <u>M</u> apping | <u>D</u> isplay | Ad <u>v</u> ance | Options |  |
| Run prog        | gram              |                        |                 |                  |         |  |
| 🗌 <u>R</u> un t | he following      | g program automa       | tically wh      | nen connec       | ted     |  |
| Progr           | am path an        | d file name:           |                 |                  |         |  |
|                 |                   |                        |                 |                  |         |  |
| Run in          | the follow        | ing folder:            |                 |                  |         |  |
| -               |                   |                        |                 |                  |         |  |
|                 |                   |                        |                 |                  |         |  |
|                 |                   |                        |                 |                  |         |  |
|                 |                   |                        |                 |                  |         |  |
|                 | <u> </u>          |                        |                 | Can              | cel     |  |

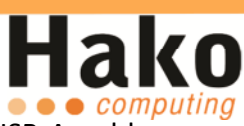

Unter der Rubrik "Device Mapping" können Sie den seriellen- sowie den USB-Anschluss umleiten, sodass Sie in der Terminal Session genutzt werden können.

| 🔏New RDP Session                                 |                        |                 |                  |         |
|--------------------------------------------------|------------------------|-----------------|------------------|---------|
| <u>General</u> Progr <u>a</u> ms<br>Serial Ports | Device <u>M</u> apping | <u>D</u> isplay | Ad <u>v</u> ance | Options |
| USB Flash Disk<br><u>Enabled</u>                 |                        |                 |                  |         |
| Audio<br>Do not play                             |                        | ~               |                  |         |
|                                                  |                        |                 |                  |         |
|                                                  |                        |                 |                  |         |
| <u></u> K                                        |                        |                 | <u>C</u> an      | cel     |

Unter der Option "Display" können Sie den Fenstermodus, sowie den Vollbildmodus für Ihre Remote Desktop Verbindung festlegen.

| 👪 New RDP S       | Session           |                        |                 |                  |                  |  |  |
|-------------------|-------------------|------------------------|-----------------|------------------|------------------|--|--|
| <u>G</u> eneral P | Progr <u>a</u> ms | Device <u>M</u> apping | <u>D</u> isplay | Ad <u>v</u> ance | Options          |  |  |
| Colors            |                   |                        |                 |                  | ]                |  |  |
| 16 bits           |                   | ~                      |                 |                  |                  |  |  |
| Note: Se          | ettings of        | remote computer        | might re        | place the        | current setting. |  |  |
| Window S          | ize               |                        |                 |                  |                  |  |  |
| ✓ Eull S          | Screen            | Percentage: 75         | ÷ %             |                  |                  |  |  |
| ✓ <u>S</u> how th | ne connec         | tion bar only in fu    | ll screen       | mode             |                  |  |  |
|                   |                   |                        |                 |                  |                  |  |  |
|                   |                   |                        |                 |                  |                  |  |  |
|                   |                   |                        |                 |                  |                  |  |  |
|                   | <u>O</u> K        |                        |                 | <u>C</u> an      | cel              |  |  |

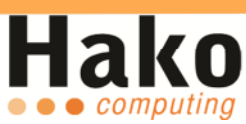

"Advanced" erlaubt Ihnen die Leistung der RDP Verbindung zu optimieren. Das Tastatur Layout für die Remote Desktop Verbindung kann unter "Keyboard Layout" konfiguriert werden.

| 2 | New RDP                            | Session                                                       |                                                         |                 |                  |         |  |
|---|------------------------------------|---------------------------------------------------------------|---------------------------------------------------------|-----------------|------------------|---------|--|
|   | <u>G</u> eneral                    | Progr <u>a</u> ms                                             | Device <u>M</u> apping                                  | <u>D</u> isplay | Ad <u>v</u> ance | Options |  |
|   | Perform                            | ance                                                          |                                                         |                 |                  |         |  |
|   | Allow                              | the followin                                                  | g:                                                      |                 |                  |         |  |
|   |                                    | esktop bad<br>how windo<br>lenu and W<br>hemes<br>titmap cach | kground<br>w contents while o<br>indow animation<br>ing | dragging        |                  |         |  |
|   | Keyboard<br>Keyboard Layout: en-us |                                                               |                                                         |                 |                  |         |  |
|   |                                    | <u>о</u> к                                                    |                                                         |                 | <u>C</u> an      | cel     |  |

| 🔡 New RDP Session                                          |                   |                        |                 |                  |         |
|------------------------------------------------------------|-------------------|------------------------|-----------------|------------------|---------|
| <u>G</u> eneral                                            | Progr <u>a</u> ms | Device <u>M</u> apping | <u>D</u> isplay | Ad <u>v</u> ance | Options |
| Connecting Mode                                            |                   |                        |                 |                  |         |
| Enable auto <u>r</u> econnect when network status abnormal |                   |                        |                 |                  |         |
| C Enable compression                                       |                   |                        |                 |                  |         |
| Attach to console                                          |                   |                        |                 |                  |         |
|                                                            |                   |                        |                 |                  |         |
|                                                            |                   |                        |                 |                  |         |
|                                                            |                   |                        |                 |                  |         |
|                                                            |                   |                        |                 |                  |         |
|                                                            |                   |                        |                 |                  |         |
| <u>O</u> K <u>C</u> ancel                                  |                   |                        |                 |                  |         |

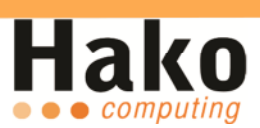

### **Citrix Receiver**

Den Citrix Receiver können Sie über das Control Center aufrufen. Er unterstützt XenDesktop und XenApp.

| 💞Citrix Receiver        |      |
|-------------------------|------|
| Connections View Tools  | Help |
| ★ ■ ★ ▼ ■               | 0    |
| Description Destination |      |

Zur Konfiguration einer XenApp Verbindung klicken Sie im Receiver auf "*View>XenApp View"*.

| Citrix XenApp Configuration | ×      |
|-----------------------------|--------|
| Server URL                  |        |
| I                           |        |
| Update                      | Cancel |

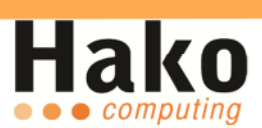

#### **VMware View**

Sie können den VMware Client über das Control Center aufrufen, oder Sie nutzen den Connection Manager um eine VMware Verbindung zu konfigurieren. Bitte beachten Sie das PCoIP nicht unterstützt wird.

| ⊘VMware View Open Client          |                               |      |  |  |  |  |
|-----------------------------------|-------------------------------|------|--|--|--|--|
| vmware <sup>.</sup>               |                               |      |  |  |  |  |
| VMware View <sup>™</sup> Op       | en Client                     |      |  |  |  |  |
| Enter the host name or IP address | of the View Connection Server |      |  |  |  |  |
| A <u>d</u> dress:                 |                               | ~    |  |  |  |  |
| Options                           |                               |      |  |  |  |  |
| Help                              | Connect 📢                     | Quit |  |  |  |  |

## **Einstellungen Sichern**

Nutzen Sie "Save Data" um Ihrer vorgenommenen Einstellungen dauerhaft zu speichern *(Control Center > Save Data).* 

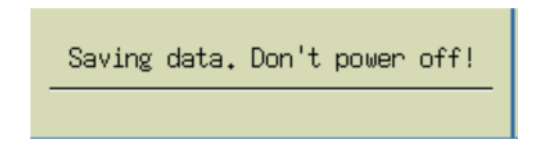

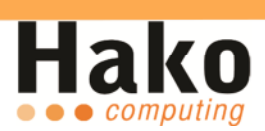

# **CDMS Agent**

Der Agent ist für die Management Console.

Bei weiteren Fragen kontaktieren Sie bitte den Hako Computing Support.

| ∞CDMS config       |                           | ×                            |
|--------------------|---------------------------|------------------------------|
| Connect            |                           |                              |
| A terminal only be | managered by one server.p | please set the manager type: |
| Server add         |                           |                              |
| O Set server       |                           |                              |
| Server:            |                           |                              |
| Port:              |                           |                              |
| L                  |                           |                              |
|                    |                           |                              |
|                    |                           |                              |
|                    |                           |                              |
|                    |                           |                              |
|                    |                           | <u>O</u> k <u>C</u> ancel    |

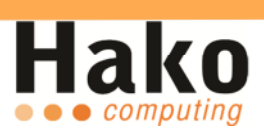

# **Connection Manager**

Im Connection Manager werden alle eingerichteten Verbindungen angezeigt.

#### Autostart

Um Verbindungen in den Autostart zu setzen, klicken Sie mit der rechten Maustaste auf die entsprechende Verbindung und wählen "Direct" aus.

| Connection Manager |      |        |              |                    |                  |
|--------------------|------|--------|--------------|--------------------|------------------|
| Session Name       | Туре | Status | Server       |                    |                  |
|                    |      |        |              |                    |                  |
|                    |      |        |              | ß                  |                  |
|                    |      |        |              |                    |                  |
|                    |      |        |              |                    |                  |
|                    |      |        |              |                    |                  |
|                    |      |        |              |                    |                  |
|                    |      |        |              |                    |                  |
|                    |      |        | Refresh CTSS | Control Center(F2) | <u>S</u> hutdown |

# Tastenkürzel

| Tastenkürzel       | Funktion                             |
|--------------------|--------------------------------------|
| Strg+Alt+S         | default Bildschirmeinstellung.       |
| Strg+Alt+Entf      | Bildschirm sperren.                  |
| Shift+F2           | Einstellungen sichern (Save Data).   |
| Strg+Alt+C oder F2 | Öffnet das Control Center.           |
| Strg+Alt+A         | Zeigt Versionsinformationen.         |
| Alt+Tab            | Wechselt aus der RDP Session auf den |
|                    | lokalen Desktop.                     |